## Table à mettre à jours :

Vérifier que le contenu des fichiers d'import correspond bien au besoin du salon.

Tables statiques :

agents – Liste de représentants commerciaux. devises – taux des devises pour faire les statistiques. pays – permet d'initialiser le minimum de commande des nouveaux clients. tarifs – le nom des tarifs utilisés dans la solution. utilisateurs stocks

Tables dynamiques :

clients articles

tarifsarticles

-Table devises

Les taux de change à renseigner dans la table des devises est selon la valeur des devises : exemple :

on se base sur l'€uro : 1 EUR = 1.21 USD

Dans le fichier on trouve :

|   | А      | В            | С    |
|---|--------|--------------|------|
| 1 | devise | nomdevise    | taux |
| 2 | EUR    | EUR - Euro   | 1    |
| 3 | USD    | USD - Dollar | 1,21 |

-Table pays

Les minimums de vente sont en devise, il faut donc renseigner simplement les éléments fournit dans le fichier.

## Les questions à se poser pour le paramétrage :

- Quels sont les minimums de commande selon les pays ?
  →Permet de renseigner le fichier de la table pays
- Quelle est la date initiale de livraison pour les commandes salon ?
  →A renseigner dans les paramètres de l'application
- Reste-t-on sur les mêmes quantités de commandes par jours pour l'incrémentation de la date ? (ex : 30 commandes par jour)

→A renseigner dans les paramètres de l'application

- Liste du personnel, des hôtesses et agents présents au salon
  →Permet de renseigner le fichier des utilisateurs
- Renseigne-t-on les stocks selon les prévisions où le stock actuel
  →Permet de renseigner le fichier des stocks

Bien vérifier dans la solution : Les paramètres d'Open-Salon Les paramètres société

## Eléments de recette avant salon

Valider le contenu du bon de commande. Brancher la solution et valider le bon fonctionnement. Valider que l'ensemble des PDA soit fonctionnel. Vérifier que la liste du matériel salon est bien complète.

## Sur le salon,

Afficher la liste des utilisateurs/identifiants sur le stand.

Valider que tous les PDA se connecte bien.

Tester la prise de commande jusqu'à l'impression du bon de commande.